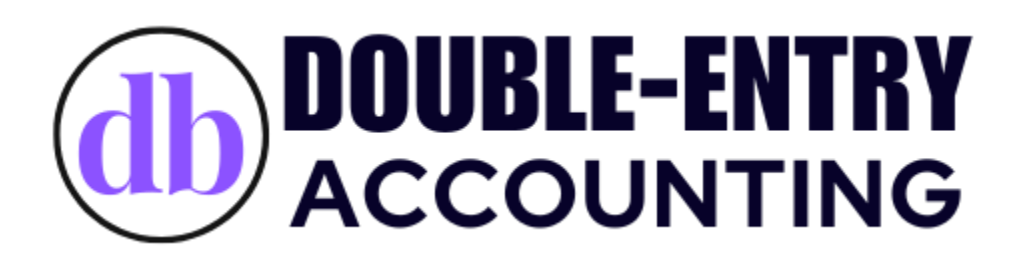

# **USER MANUAL**

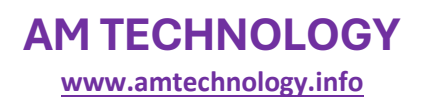

## **Table of Contents**

| Introduction                      |   |
|-----------------------------------|---|
| 1. Login & Company Selection 2    |   |
| Steps to Get Started:             |   |
| 2. Dashboard Overview 2           |   |
| Top Navigation Menu 2             |   |
| Left Sidebar Menu                 |   |
| Main Modules:                     |   |
| 3. Setting Up a Company 4         | ŀ |
| Steps to Set Up a New Company: 4  | ļ |
| 4. Journal Entries                | ŀ |
| Creating a Journal Entry:         | ļ |
| Managing Journal Entries:         | , |
| 5. Reports & Financial Statements | , |
| Types of Reports:                 | , |
| 6. Additional Features            | ) |
| Company Switching5                | ) |
| Security & Password Management5   | , |
| Conclusion                        | ; |

## Double Entry Accounting System - User Manual

## Introduction

The **Double Entry Accounting System** is designed to help businesses efficiently manage their financial records. This manual will guide you through the setup process, navigation, and usage of key features.

### 1. Login & Company Selection

Upon logging in, users must select an existing company or create a new one before entering the portal.

#### Steps to Get Started:

- 1. Login to your account.
- 2. Select a Company from the list or click Add Another Company to create a new one.
- 3. Once selected, you will be redirected to the main dashboard.

#### 2. Dashboard Overview

The **Dashboard** provides an overview of the system, allowing users to access key financial modules.

**Top Navigation Menu** 

- User Profile (Top Right Corner):
  - View profile
  - Change password

- Log out
- Switch between companies
- Settings Icon (Gear Icon):
  - Configure system preferences

#### Left Sidebar Menu

The left sidebar contains all essential accounting functions.

#### Main Modules:

- 1. **Dashboard** Home page displaying key financial metrics.
- 2. Chart of Accounts Define and manage different account categories.
- 3. **Opening Balances** Enter initial financial figures.
- 4. **Customers** Manage customer records and transactions.
- 5. **Suppliers** Track supplier details and payments.
- 6. **Employees** Maintain employee financial records.
- 7. **Branches** Manage multiple branches under the same company.
- 8. Journal Entries:
  - **Create New** Enter financial transactions.
  - **Manage** View, edit, or delete journal entries.
- 9. Reports:
  - Trial Balance
  - o Income Statement
  - Balance Sheet
  - o Ledger
  - Accounting Years

## 3. Setting Up a Company

After creating a company, users must configure the **Chart of Accounts** to categorize financial transactions.

Steps to Set Up a New Company:

- 1. **Create a Company** from the top-right menu.
- 2. Navigate to Chart of Accounts:
  - Add necessary account categories (Assets, Liabilities, Income, Expenses, Equity).
- 3. Enter Opening Balances (if applicable).
- 4. Set Up Customers & Suppliers:
  - Add customer and supplier details for future transactions.
- 5. **Define Employees & Branches** (if applicable).

## 4. Journal Entries

Journal Entries are the backbone of the **Double Entry Accounting System**, ensuring all financial transactions are recorded correctly.

#### Creating a Journal Entry:

- 1. Go to Journal Entries > Create New.
- 2. Enter the required details:
  - Journal Date
  - Journal Number
  - Branch (Optional)
  - Voucher Number (Optional for cross-referencing)
- 3. Add Accounts, Debit, and Credit values.
- 4. Provide **Descriptions, Names, and Remarks** for reference.
- 5. Attach supporting **files** (if needed).

- 6. Use the 'Add More Row' button to include more entries.
- 7. Click **Save** to record the transaction.

Managing Journal Entries:

- Use the **Manage** section to view, edit, or delete journal entries.
- Click the Minus (-) Button to remove a row.

#### 5. Reports & Financial Statements

Reports provide a summary of financial activities.

#### Types of Reports:

- Trial Balance Shows account balances before adjustments.
- Income Statement Displays profit and loss over a period.
- Balance Sheet Summarizes assets, liabilities, and equity.
- Ledger Shows transaction details per account.
- Accounting Years Organizes reports by fiscal year.

## 6. Additional Features

**Company Switching** 

• Use the User Profile menu to switch between different companies.

#### Security & Password Management

• Change your password from the **User Profile menu**.

## Conclusion

The **Double Entry Accounting System** provides a structured approach to managing financial records. Ensure your **Chart of Accounts** is correctly set up before entering transactions. Use the **Reports** section to analyze financial health.

For further assistance, refer to our support team at info@amtechnology.info.